Dans le module Suivi RH, vous avez la possibilité de piloter les accès en visualisation et en édition en fonction du profil utilisateur pour chaque catégorie, sous-catégorie, donnée.

- Option 1 : Depuis l'écran de paramétrage de la structure du dossier RH
- Option 2 : Depuis l'écran de pilotage des autorisations
- Depuis l'écran de paramétrage de la structure du dossier RH
- Depuis l'écran de pilotage des autorisations

Rendez-vous sur l'écran de paramétrage : **Paramétrage > Suivi RH > Structure du dossier**Structure du dossier
Paramétrage > Suivi RH > Structure du dossier

|             |                   |                                                                                                    | <ul> <li>Ajouter une catégor</li> </ul> |
|-------------|-------------------|----------------------------------------------------------------------------------------------------|-----------------------------------------|
| Nom du menu | Structure         | lcône                                                                                              |                                         |
| Formations  | STRUCTURE RECETTE | ✓ <u> <u> </u> <u> </u> <u> </u> <u> </u> <u> </u> <u> </u> <u> </u> <u> </u> <u> </u> <u></u></u> | x -                                     |

L'icône cadenas va vous permettre de paramétrer les profils pour lesquels vous autorisez un accès en édition et/ou en visualisation :

|               | Administrateur | Gestionnaire | Responsable | Utilisateur |
|---------------|----------------|--------------|-------------|-------------|
| Visualisation |                |              |             | <b>~</b>    |
| Edition       |                |              | $\Box$      | Ο           |

Les accès peuvent également être pilotés par sous-catégorie ou par donnée. (cf page Paramétrage structure du dossier)

Une fois le paramétrage effectué, cliquez sur **Enregistrer** en bas de page.

Rendez-vous sur l'écran de paramétrage : **Paramétrage > Suivi RH > Autorisations** 

| Autorisations |                             |                |              |             |             |                 |                | Paramétra    | ge 🔌 Suivi RH | > Autorisatio |
|---------------|-----------------------------|----------------|--------------|-------------|-------------|-----------------|----------------|--------------|---------------|---------------|
| Catégories    | Coordonnée                  | s Documents    | Rémunér      | ations For  | nations     |                 |                |              |               |               |
| Utilisateur   |                             |                |              |             |             |                 |                |              |               |               |
| Modules       | Coordonnées                 |                |              |             |             | Adresse postale |                |              |               |               |
|               |                             | Administrateur | Gestionnaire | Responsable | Utilisateur |                 | Administrateur | Gestionnaire | Responsable   | Utilisateur   |
|               | Visualisation               | ~              |              |             |             | Visualisation   | <b>~</b>       |              |               |               |
|               | Edition                     | <b>~</b>       |              |             |             | Edition         |                |              |               |               |
|               |                             |                |              |             |             |                 |                |              |               |               |
|               | Contact(s) en cas d'urgence |                |              |             |             | N° et rue       |                |              |               |               |
|               |                             | Administrateur | Gestionnaire | Responsable | Utilisateur |                 | Administrateur | Gestionnaire | Responsable   | Utilisateur   |
|               | Visualisation               | <b>~</b>       |              |             |             | Visualisation   | <b>~</b>       |              |               |               |
|               | Edition                     | <b>~</b>       |              |             |             | Edition         | <b>~</b>       |              |               |               |
|               |                             |                |              |             |             |                 |                |              |               |               |
|               | Code postal                 |                |              |             |             | Ville           |                |              |               |               |
|               |                             | Administrateur | Gestionnaire | Responsable | Utilisateur |                 | Administrateur | Gestionnaire | Responsable   | Utilisateur   |
|               | Visualisation               |                |              |             |             | Visualisation   |                |              |               |               |
|               | Edition                     | ~              |              |             |             | Edition         | <b>~</b>       |              |               |               |
|               |                             |                |              |             |             |                 |                |              |               |               |
|               | a consta                    |                |              |             |             |                 |                |              |               |               |
|               | Enregistre                  | er             |              |             |             |                 |                |              |               |               |

Cet écran vous affiche différentes rubriques et différents onglets.

Choisissez la rubrique dans laquelle se trouve la donnée sur laquelle vous souhaitez effectuer la modification d'accès :

- rubrique **Catégories** : expose l'ensemble des données paramétrées dans les catégories, souscatégories du module Suivi RH.

- rubrique **Utilisateur** : expose l'ensemble des données renseignées dans les rubriques **Général** et **Calendrier** de la fiche utilisateur.

- rubrique **Modules** : cet onglet expose l'ensemble des données renseignées dans les rubriques **"Modules"** de la fiche utilisateur.

Si vous sélectionnez les rubriques **Catégories** et **Modules**, de nouveaux onglets apparaissent. Il convient de cliquer sur l'onglet qui correspond à la catégorie ou au module dans lequel se trouve la donnée sur laquelle vous souhaitez effectuer la modification d'accès.

Cochez ensuite les profils qui doivent avoir un accès en visualisation et/ou en édition sur la donnée concernée.

Et cliquez enfin sur Enregistrer .

From: https://manuel.ohris.info/ - Documentation oHRis

Permanent link: https://manuel.ohris.info/doku.php/param\_suivirh:pilotage\_acces

Last update: 2024/10/09 15:53

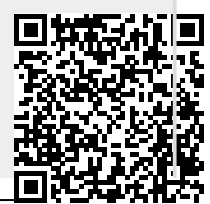

Documentation oHRis - https://manuel.ohris.info/